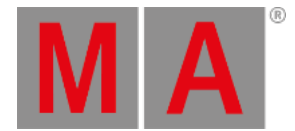

# Select Fixtures

To operate fixtures and change the values of attributes (for example dimmer, pan, tilt, or zoom), it is necessary to select fixtures first.

To select fixtures, use one of the following ways:

- Type the fixture ID in the command line, using the numeric keys.
- Tap at the fixture in a fixture sheet.
- Draw a lasso around a fixture in the **<u>3D window</u>**.
- Tap at a group containing fixtures.
- Tap at a **<u>preset</u>** containing fixture information.

To create groups or presets, use one of the three first listed methods in the bullet list above.

### 💽 Hint:

To learn more about the font colors used when selecting/deselecting fixtures in the fixture sheet, see **System Colors** topic.

## Examples

To recreate the examples, the following should be prepared:

- The grandMA3 demo show file is open. To load the grandMA3 demo show file, see **Show File Handling** topic.
- A fixture sheet window is open.
- The following fixture types are patched:
  - Ayrton Alienpix RS Ex 16 Bit
  - Quantity: 3
  - FID: 301 303

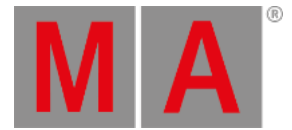

To select fixtures 1 through 5, press the following hardkeys on the console or use the command section menu  $\Box$  :

### Fixture 1 Thru 5 Please

This command is visible in the command line input:

User name[Fixture]> Fixture 1 Thru 5

Fixture 1 through 5 is selected. The five selected fixtures are displayed in a yellow font in the Fixture Sheet window.

To deselect fixtures in one command, type:

User name[Fixture]> Fixture 1 Thru 10 - 6 Thru 8

Fixtures 1 to 5 are selected, Fixtures 6 to 8 are deselected, and Fixtures 9 and 10 are selected.

To make the same selection of fixtures as shown in the example above using a different syntax, type:

User name[Fixture]> Fixture 1 Thru 5 + 9 Thru 10

To select fixtures in two commands, type:

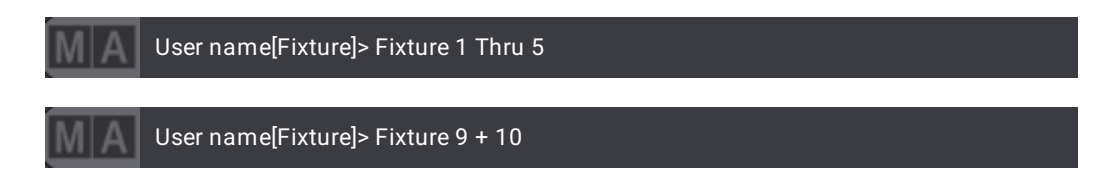

To select the fixtures 9 and 10 in the example above, + or Thru can be used.

#### Important:

Some keys are used to navigate the sub-selection of fixtures. This function is a part of the <u>MAtricks</u> function. The keys have an on-screen version called <u>Selection Bar</u>. These can also be used to select fixtures.

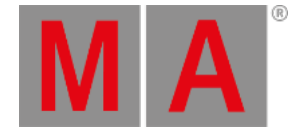

## **Recursive Selection of Fixtures**

Some fixtures have multiple sub-fixtures. The following examples show how to select fixtures and their sub-fixtures in different orders and hierarchies using an additional dot (.).

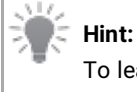

To learn more about sub-fixtures, see the **<u>First Patch</u>** topic in the Quick Start Guide.

To select fixture 301, type:

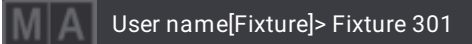

Only the main fixture is selected.

• For a fast selection of all sub-fixtures, a dot (.) can be added to the selection syntax of the main fixture.

To select fixture 301 and all its sub-fixtures, type:

|    | Μ   | A Us           | er nar  | ne[Fi   | xture] | > Fix  | ture    | 301.   |      |      |       |        |       |       |         |       |    |         |      |                |         |                   |      |       |
|----|-----|----------------|---------|---------|--------|--------|---------|--------|------|------|-------|--------|-------|-------|---------|-------|----|---------|------|----------------|---------|-------------------|------|-------|
| MA | •   | Fixture: Absol | ute     |         |        |        |         |        |      |      |       |        |       |       |         |       |    |         | Prog | Part<br>Part 7 | R       | edout<br>Maturals | Step | . 1   |
| _  |     | Name           | FID     | IDType  | CID D  | )immer | PanT    | ik 👘   | _    | Go   | obo   |        | _     | _     | RGB     |       | _  | _       | Col  | or             | eio ·   | -inditural*       | Beam |       |
|    |     |                |         |         |        | Dim    | Р       |        | G1   | G1⇔  | Anim1 | 1 Anir | natic | R     |         | в     | w  | C1      | C2   | сто            | ColorMi | x Sh1             | Iris | Effec |
| ×  |     | BMFL           | 10 1    | Fixture |        |        |         | 0.00   | 0.00 |      |       |        |       |       |         |       |    | 0.00    | 0.00 |                |         |                   |      | 0     |
| ۲  | -   | APix           | 301     | Fixture |        | 0      | 0.00    | 0.00   |      |      |       |        |       |       |         |       |    |         |      |                |         |                   |      |       |
| •  |     | SubFixture 1   | 301.1   | Fixture |        | 100    | 0.00    |        |      |      |       |        |       |       |         |       |    |         |      |                |         |                   |      |       |
|    |     | SubFixture 1   | 301.1.1 | Fixture |        |        |         |        |      |      |       |        |       | 100   | 100     | 100   |    |         |      |                |         |                   |      |       |
|    |     | SubFixture 2   | 301.1.2 | Fixture |        |        |         | 0.00   |      |      |       |        |       | 100   |         |       |    |         |      |                |         |                   |      |       |
|    |     | SubFixture 3   | 301.1.3 | Fixture |        |        |         | 0.00   |      |      |       |        |       | 100   |         |       |    |         |      |                |         |                   |      |       |
|    |     | SubFixture 4   | 301.1.4 | Fixture |        |        |         | 0.00   |      |      |       |        |       | 100   |         |       |    |         |      |                |         |                   |      |       |
|    |     | SubFixture 5   | 301.1.5 | Fixture |        |        |         |        |      |      |       |        |       | 100   |         |       |    |         |      |                |         |                   |      |       |
|    |     | SubFixture 6   | 301.1.6 | Fixture |        | 100    |         |        |      |      |       |        |       | 100   |         |       |    |         |      |                |         |                   |      |       |
| •  |     | APix           | 302     | Fixture |        | 0      | 0.00    | 0.00   |      |      |       |        |       |       |         |       |    |         |      |                |         | 20                |      |       |
| •  |     | SubFixture 1   | 302.1   | Fixture |        | 100    | 0.00    |        |      |      |       |        |       | 100   |         |       |    |         |      |                |         |                   |      |       |
|    |     | SubFixture 1   | 302.1.1 | Fixture |        |        |         |        |      |      |       |        |       | 100   |         |       |    |         |      |                |         |                   |      |       |
|    |     | SubFixture 2   | 302.1.2 | Fixture |        |        |         |        |      |      |       |        |       | 100   |         |       |    |         |      |                |         |                   |      |       |
|    |     | SubFixture 3   | 302.1.3 | Fixture |        |        |         |        |      |      |       |        |       | 100   |         |       |    |         |      |                |         |                   |      |       |
|    |     | SubFixture 4   | 302.1.4 | Fixture |        |        |         | 0.00   |      |      |       |        |       | 100   |         |       |    |         |      |                |         |                   |      |       |
|    |     | SubFixture 5   | 302.1.5 | Fixture |        |        |         | 0.00   |      |      |       |        |       | 100   |         |       |    |         |      |                |         |                   |      |       |
|    |     | SubFixture 6   | 302.1.6 | Fixture |        | 100    |         |        |      |      |       |        |       | 100   |         | 100   |    |         |      |                |         |                   |      |       |
| ۲  |     | APix           | 303     | Fixture |        | 0      | 0.00    | 0.00   |      |      |       |        |       |       |         |       |    |         |      |                |         | 20                |      |       |
| ►  |     | APix           | 304     | re      |        | 0      | 0.00    | 0.00   | _    |      |       |        |       | 100   | 100     | 100   | 0  |         |      |                |         | 20                |      |       |
| A  | uto | Output         | DMX     | CueAbs  | CueR   | tel Al | bsolute | Relati | ve   | Fade | Del   | ay     | Spe   | eed S | peedMas | t Pha | se | Measure | Acc  | el             | Decel   | Transi            | tion | Width |

Fixture 301 and the sub-fixtures are selected.

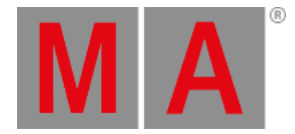

|     | Fixture: Absol | ute<br>ci |         |       |        |         |         |      |      |         |          |        |          |       |   |         | Prog<br>Only | Part<br>Part Zei | ro <n< th=""><th>iout<br/>latural&gt;</th><th></th></n<> | iout<br>latural> |           |
|-----|----------------|-----------|---------|-------|--------|---------|---------|------|------|---------|----------|--------|----------|-------|---|---------|--------------|------------------|----------------------------------------------------------|------------------|-----------|
|     | Name           | FID       | IDType  | CID D | limmer | PanT    | ïlt     |      | Go   | bo      |          |        | RGB      |       |   |         | Col          | or               |                                                          |                  | Beam      |
|     |                |           |         |       | Dim    | Р       | т       | G1   | G1⇔  | Anim1   | Animatic | R      | G        | в     | W | C1      | C2           | сто с            | olorMix                                                  | Sh1              | Iris Effe |
|     | BMFL           | 10 1      | Fixture |       |        |         | 0.00    | 0.00 |      | $\odot$ |          |        |          |       |   | 0.00    | 0.00         |                  |                                                          |                  |           |
| •1  | APix           | 301       | Fixture |       | 0      | 0.00    |         |      |      |         |          |        |          |       |   |         |              |                  |                                                          | 20               |           |
|     | SubFixture 1   | 301.1     | Fixture |       | 100    | 0.00    |         |      |      |         |          | 100    |          |       |   |         |              |                  |                                                          |                  |           |
|     | SubFixture 1   | 301.1.1   | Fixture |       | 100    |         |         |      |      |         |          | 100    | 100      | 100   |   |         |              |                  |                                                          |                  |           |
|     | SubFixture 2   | 301.1.2   | Fixture |       | 100    |         |         |      |      |         |          | 100    | 100      | 100   |   |         |              |                  |                                                          |                  |           |
|     | SubFixture 3   | 301.1.3   | Fixture |       |        |         |         |      |      |         |          | 100    | 100      | 100   |   |         |              |                  |                                                          |                  |           |
|     | SubFixture 4   | 301.1.4   | Fixture |       | 100    |         |         |      |      |         |          | 100    | 100      | 100   |   |         |              |                  |                                                          |                  |           |
|     | SubFixture 5   | 301.1.5   | Fixture |       | 100    |         |         |      |      |         |          | 100    |          |       |   |         |              |                  |                                                          |                  |           |
|     | SubFixture 6   | 301.1.6   | Fixture |       | 100    |         |         |      |      |         |          | 100    |          |       |   |         |              |                  |                                                          |                  |           |
| •   | APix           | 302       | Fixture |       | 0      | 0.00    |         |      |      |         |          |        |          |       |   |         |              |                  |                                                          | 20               |           |
|     | SubFixture 1   | 302.1     | Fixture |       | 100    | 0.00    |         |      |      |         |          | 100    |          |       |   |         |              |                  |                                                          |                  |           |
|     | SubFixture 1   | 302.1.1   | Fixture |       | 100    |         |         |      |      |         |          | 100    |          |       |   |         |              |                  |                                                          |                  |           |
|     | SubFixture 2   | 302.1.2   | Fixture |       | 100    |         |         |      |      |         |          | 100    |          |       |   |         |              |                  |                                                          |                  |           |
|     | SubFixture 3   | 302.1.3   | Fixture |       |        |         | 0.00    |      |      |         |          | 100    |          |       |   |         |              |                  |                                                          |                  |           |
|     | SubFixture 4   | 302.1.4   | Fixture |       | 100    |         | 0.00    |      |      |         |          | 100    |          |       |   |         |              |                  |                                                          |                  |           |
|     | SubFixture 5   | 302.1.5   | Fixture |       | 100    |         |         |      |      |         |          | 100    |          |       |   |         |              |                  |                                                          |                  |           |
|     | SubFixture 6   | 302.1.6   | Fixture |       | 100    |         | 0.00    |      |      |         |          | 100    | 100      | 100   |   |         |              |                  |                                                          |                  |           |
| •   | APix           | 303       | Fixture |       | 0      | 0.00    |         |      |      |         |          |        |          |       |   |         |              |                  |                                                          | 20               |           |
|     | SubFixture 1   | 303.1     |         |       | 100    | 0.00    | 0.00    |      |      |         |          |        |          |       |   |         |              |                  |                                                          |                  |           |
| ito | Output         | DMX       | CueAbs  | CueR  | tel A  | bsolute | Relativ |      | Fade | Del     |          | need 4 | SpeedMas | + Dha |   | lassura | A            | el 1             | Decel                                                    | Transitie        | on Widt   |

#### To select the main fixtures and all sub-fixtures of fixtures 301 thru 303, type:

All AlienPix (fixtures and sub-fixtures) are selected.

• The dot selects the sub-fixtures downwards from the specified level. Therefore, for example, it is also possible to select only the pixels of an AlienPix.

To select all pixels of an AlienPix, type:

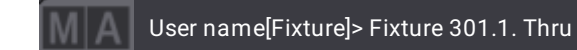

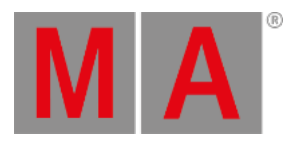

| MA | •  | Fixture: Abso | lute<br>⊲ |         |     |        |         |        |      |      |       |        |       |         |         |     |         | Prog Conly | Part<br>Part Z | ero <    | dout<br>√atural> | Step 1     |
|----|----|---------------|-----------|---------|-----|--------|---------|--------|------|------|-------|--------|-------|---------|---------|-----|---------|------------|----------------|----------|------------------|------------|
|    |    | Name          | FID       | IDType  | CID | Dimmer | PanT    | ilt    |      | Go   | obo   |        |       | RG      | 8       |     |         | Col        | or             |          | E                | leam       |
|    |    |               |           |         |     | Dim    | Р       |        | G1   | G1⇔  | Anim1 | Animat | ic R  |         | в       | w   | C1      | C2         | сто            | ColorMix | Sh1              | Iris Effec |
| •  |    | BMFL          | 101       | Fixture |     |        |         | 0.00   | 0.00 |      |       |        |       |         |         |     | 0.00    | 0.00       |                |          |                  | 100        |
| •  |    | APix          | 301       | Fixture |     | 0      | 0.00    | 0.00   |      |      |       |        |       |         |         |     |         |            |                |          | 20               |            |
| •  |    | SubFixture 1  | 301.1     | Fixture |     | 100    | 0.00    |        |      |      |       |        |       |         |         |     |         |            |                |          |                  |            |
|    |    | SubFixture 1  | 301.1.1   | Fixture |     | 100    |         |        |      |      |       |        | 100   |         | 100     |     |         |            |                |          |                  |            |
|    |    | SubFixture 2  | 301.1.2   | Fixture |     | 100    |         | 0.00   |      |      |       |        | 100   |         |         |     |         |            |                |          |                  | 1          |
|    |    | SubFixture 3  | 301.1.3   | Fixture |     | 100    |         | 0.00   |      |      |       |        | 100   |         |         |     |         |            |                |          |                  | 9          |
|    |    | SubFixture 4  | 301.1.4   | Fixture |     | 100    |         | 0.00   |      |      |       |        | 100   |         |         |     |         |            |                |          |                  |            |
|    |    | SubFixture 5  | 301.1.5   | Fixture |     | 100    |         | 0.00   |      |      |       |        | 100   |         |         |     |         |            |                |          |                  |            |
|    |    | SubFixture 6  | 301.1.6   | Fixture |     | 100    |         | 0.00   |      |      |       |        | 100   |         |         |     |         |            |                |          |                  |            |
| •  |    | APix          | 302       | Fixture |     | 0      | 0.00    | 0.00   |      |      |       |        |       |         |         |     |         |            |                |          | 20               |            |
| •  |    | SubFixture 1  | 302.1     | Fixture |     | 100    | 0.00    |        |      |      |       |        | 100   |         |         |     |         |            |                |          |                  |            |
|    |    | SubFixture 1  | 302.1.1   | Fixture |     | 100    |         |        |      |      |       |        | 100   | 100     | 100     |     |         |            |                |          |                  |            |
|    |    | SubFixture 2  | 302.1.2   | Fixture |     | 100    |         | 0.00   |      |      |       |        | 100   | 100     | 100     |     |         |            |                |          |                  | 1          |
|    |    | SubFixture 3  | 302.1.3   | Fixture |     | 100    |         | 0.00   |      |      |       |        | 100   |         |         |     |         |            |                |          |                  |            |
|    |    | SubFixture 4  | 302.1.4   | Fixture |     | 100    |         | 0.00   |      |      |       |        | 100   | 100     | 100     |     |         |            |                |          |                  |            |
|    |    | SubFixture 5  | 302.1.5   | Fixture |     | 100    |         | 0.00   |      |      |       |        | 100   | ) 100   | 100     |     |         |            |                |          |                  |            |
|    |    | SubFixture 6  | 302.1.6   | Fixture |     | 100    |         | 0.00   |      |      |       |        | 100   | 100     | 100     |     |         |            |                |          |                  |            |
| •  |    | APix          | 303       | Fixture |     | 0      | 0.00    | 0.00   |      |      |       |        |       |         |         |     |         |            |                |          | 20               |            |
| •  |    | SubFixture 1  | 303.1     | / Thre  |     | 100    | 0.00    | 0.00   |      |      |       |        | 100   | 100     | 100     | 0   | j       |            |                |          |                  |            |
| Au | to | Output        | DMX       | CueAbs  | Cu  | eRel A | bsolute | Relati | ive  | Fade | Dela  | ay     | Speed | SpeedMa | ast Pha | ase | Measure | Acc        | æl             | Decel    | Transitio        | n Width    |

#### All pixels of an AlienPix are selected.

To select pixels of an AlienPix in particular, type:

| ĺ  | М  | A Us          | er nar  | ne[Fiː    | xture] | ]> Fix | ture    | 301.    | 1. Th | nru 4 | + 6   |          |      |          |        |     |         |      |                 |          |                  |            |
|----|----|---------------|---------|-----------|--------|--------|---------|---------|-------|-------|-------|----------|------|----------|--------|-----|---------|------|-----------------|----------|------------------|------------|
| MA | •  | Fixture: Abso | lute    |           |        |        |         |         |       |       |       |          |      |          |        |     |         | Prog | Part<br>Part 74 | Real     | dout<br>Laturals | Step       |
|    | _  | Name          | FID     | IDType    | CID D  | )immer | PanT    | it      | _     | Go    | bo    | _        |      | RGB      |        | _   |         | Cok  | x               | 10 11    | (attaila)>       | Beam       |
|    |    |               |         |           |        | Dim    | Р       |         | G1    | G1⇔   | Anim1 | Animatic | R    |          | в      | w   | C1      | C2   | сто (           | ColorMix | Sh1              | Iris Effec |
| Þ  |    | BMFL          | 10 1    | Fixture   |        |        |         | 0.00    | 0.00  |       |       |          |      |          |        |     | 0.00    | 0.00 |                 |          |                  | 100        |
| •  |    | APix          | 301     | Fixture   |        | 0      | 0.00    | 0.00    |       |       |       |          |      |          |        | 0   |         |      |                 |          | 20               |            |
| •  |    | SubFixture 1  | 301.1   | Fixture   |        | 100    | 0.00    |         |       |       |       |          |      |          |        |     |         |      |                 |          |                  |            |
|    |    | SubFixture 1  | 301.1.1 | Fixture   |        |        |         |         |       |       |       |          | 100  | 100      |        |     |         |      |                 |          |                  |            |
|    |    | SubFixture 2  | 301.1.2 | Fixture   | d - 1  |        |         | 0.00    |       |       |       |          | 100  |          |        |     |         |      |                 |          |                  |            |
|    |    | SubFixture 3  | 301.1.3 | Fixture   |        |        |         | 0.00    |       |       |       |          | 100  |          |        |     |         |      |                 |          |                  |            |
|    |    | SubFixture 4  | 301.1.4 | Fixture   |        |        |         | 0.00    |       |       |       |          | 100  |          |        |     |         |      |                 |          |                  |            |
|    |    | SubFixture 5  | 301.1.5 | Fixture   |        |        |         | 0.00    |       |       |       |          | 100  | 100      | 100    |     |         |      |                 |          |                  |            |
|    |    | SubFixture 6  | 301.1.6 | Fixture   |        | 100    |         | 0.00    |       |       |       |          | 100  | 100      | 100    |     |         |      |                 |          |                  |            |
| •  |    | APix          | 302     | Fixture   |        | 0      | 0.00    | 0.00    |       |       |       |          |      |          |        |     |         |      |                 |          | 20               |            |
| •  |    | SubFixture 1  | 302.1   | Fixture   |        |        | 0.00    |         |       |       |       |          | 100  |          |        |     |         |      |                 |          |                  |            |
|    |    | SubFixture 1  | 302.1.1 | Fixture   |        |        |         |         |       |       |       |          | 100  | 100      | 100    |     |         |      |                 |          |                  |            |
|    |    | SubFixture 2  | 302.1.2 | Fixture   |        |        |         | 0.00    |       |       |       |          | 100  | 100      | 100    |     |         |      |                 |          |                  |            |
|    |    | SubFixture 3  | 302.1.3 | Fixture   |        |        |         | 0.00    |       |       |       |          | 100  | 100      | 100    |     |         |      |                 |          |                  |            |
|    |    | SubFixture 4  | 302.1.4 | Fixture   |        |        |         | 0.00    |       |       |       |          | 100  | 100      | 100    |     |         |      |                 |          |                  |            |
|    |    | SubFixture 5  | 302.1.5 | Fixture   |        |        |         | 0.00    |       |       |       |          | 100  | 100      | 100    |     |         |      |                 |          |                  |            |
|    |    | SubFixture 6  | 302.1.6 | Fixture   |        | 100    |         | 0.00    |       |       |       |          | 100  |          | 100    |     |         |      |                 |          |                  |            |
|    |    | APix          | 303     | Fixture   |        | 0      | 0.00    | 0.00    |       |       |       |          |      |          |        |     |         |      |                 |          | 20               |            |
| -  |    | SubFixture 1  | 303.1   | / III rre | -      | 100    | 0.00    | 0.00    |       |       |       |          | 100  | 100      | 100    | .0  |         | 0    |                 |          |                  |            |
| Au | to | Output        | DMX     | CueAbs    | CueR   | tel At | bsolute | Relativ | e f   | Fade  | Dela  | iy S     | peed | SpeedMas | t Phas | e N | Aeasure | Aco  | el              | Decel    | Transitio        | m Width    |

Particular selection of pixels.

## **General Fixture Selection**

To select all fixtures and sub-fixtures, type:

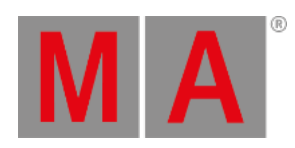

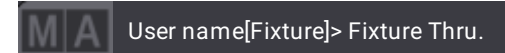

To select all parents of all fixtures, type:

User name[Fixture]> Fixture Thru